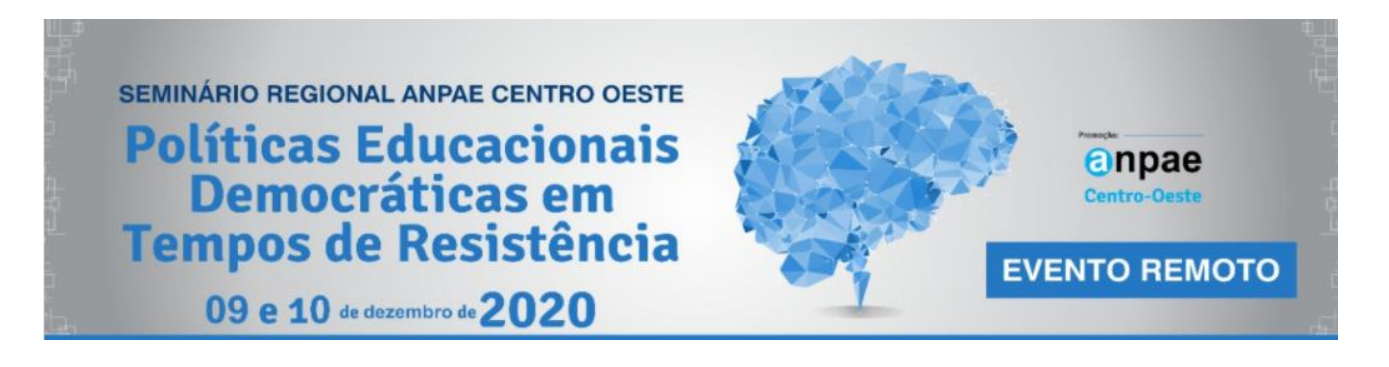

## TUTORIAL PARA PARTICIPAÇÃO NAS COMUNICAÇÕES

Prezadxs participantes do Seminário Regional ANPAE Centro Oeste...

Agradecendo por sua disposição em fazer parte de nosso evento, propusemos um tutorial sobre a sua participação nas comunicações que realizaremos via plataforma *Microsoft Teams*.

**Convidadxs**, (quem apresentará comunicação e coordenadores)

Lembrem-se de realizar o seu cadastro a partir do *link* recebido por e-mail (não esqueça de procurar pelo e-mail nas caixas de *spam* ou lixeira; é uma mensagem enviada pela Microsoft).

Sugerimos que você copie o *link* e cole em uma janela anônima (> <u>como abrir uma guia anônima</u>) para evitar que haja conflitos com outros *logins* em uso (especialmente se forem associados a produtos da Microsoft.

Após finalizar o seu cadastro, realize o *download* do aplicativo **Teams** (> <u>baixar o Microsoft Teams</u>) e faça *login* com e-mail e senha que acabou de cadastrar.

## > Obs.: Somente o aplicativo funciona para acessar as *comunicações*.

Ao abrir o aplicativo, vocês poderão visualizar a sala virtual (equipe):

I. À esquerda, cliquem no ícone Calendário para acessar a sala.

| < 7                                     |   |                                                                                                    | Pesquise ou digite um comando 🔗 – 🗇 X                                                               |                                               |                                                                        |                                                     |
|-----------------------------------------|---|----------------------------------------------------------------------------------------------------|----------------------------------------------------------------------------------------------------|-----------------------------------------------|------------------------------------------------------------------------|-----------------------------------------------------|
| L.<br>Atividar                          | Ē | Calendário                                                                                                    |                                                                                                    |                                               |                                                                        | Ĝ Reunir agora + Nova reunião                       |
| Chat                                    | ۵ | Hoje $\langle$ $ angle$ Junho 2020 $\vee$                                                                                                    |                                                                                                    | $	ilde{	extsf{b}}$ Semana de Trabalho $	imes$ |                                                                        |                                                     |
| iji<br>Equips                           |   | <b>01</b><br>Segunda-feira                                                                                                    | 2<br><sub>ça-feira</sub>                                                                            | <b>03</b><br>Quarta-feira                     | 04<br>Quinta-feira                                                     | 05<br>Sexta-feira                                   |
| Tarefiz<br>Calendă<br>Calendă<br>Chamad |   | O Global do Medievo: para uma descolonização<br>da pesquisa em História Medieval no Brasil<br>Reunião do Microsoft Teams<br>ROSEMARY FRANCISCA NEVES SILVA | fesa do discente Matheus de Paula Campos<br>anão do Microsoft Teams<br>SEMARY FRANCISCA NEVES SILVA |                                               |                                                                        |                                                     |
| Arquive                                 |   |                                                                                                    | fesa da discente Victória Vasconcelos de                                                            |                                               | Defesa da discente Antônia Vanessa Sousa<br>Roupião do Microsoft Topor |                                                     |
|                                         |   |                                                                                                    | READ SUBJECT FRANCISCA NEVES SILVA                                                                  |                                               | ROSEMARY FRANCISCA NEVES SILVA                                         |                                                     |
|                                         |   |                                                                                                    |                                                                                                    |                                               |                                                                        |                                                     |
|                                         |   |                                                                                                    |                                                                                                    |                                               |                                                                        |                                                     |
|                                         |   |                                                                                                    |                                                                                                    |                                               |                                                                        |                                                     |
| Aplicativos                             |   |                                                                                                    |                                                                                                    |                                               |                                                                        |                                                     |
| Ajuda                                   |   | 🖊 Downloads 🌼 Bitly   Link Manage                                                                                                    | 🧑 Baixar aplicativos p 🗴 11SCH Comunic                                                              | aç 🧃 Calendário   Micros 💆 PL                 | AIN FILE - Word                                                        | へ <i>派</i> (小) POR 13:24<br>30/05/2020 <b>早</b> (4) |

2. Na sequência, procure dia e horário da atividade para acessar a **atividade programada**.

| < >             |   | ľ                                                                                          | Pe                                                                      | squise ou digite um comando |                                                                        | 🐅 – 🗆 ×                                     |
|-----------------|---|--------------------------------------------------------------------------------------------|-------------------------------------------------------------------------|-----------------------------|------------------------------------------------------------------------|---------------------------------------------|
| L.<br>Atividade | Ē | Calendário                                                                                 |                                                                         |                             |                                                                        | 🛱 Reunir agora 🛛 + Nova reunião             |
| E<br>Chat       | ٢ | Hoje $\langle$ $\rangle$ Junho 2020 $\vee$                                                 |                                                                         |                             |                                                                        | $ otin Semana de Trabalho  \smallsetminus $ |
| Equipes         |   | <b>01</b><br>Segunda-feira                                                                 | 02<br>Terça-feira                                                       | <b>03</b><br>Quarta-feira   | <b>04</b><br>Quinta-feira                                              | 05<br>Sexta-feira                           |
| â               |   |                                                                                            |                                                                         |                             |                                                                        |                                             |
| Tarefas         |   |                                                                                            |                                                                         |                             |                                                                        |                                             |
| Calendário      |   | O Global do Medievo: para uma descolonização<br>da pesquisa em História Medieval no Brasil | lefesa do discente Matheus de Paula Campos<br>eunião do Microsoft Teams |                             |                                                                        |                                             |
| د<br>Chamadas   |   |                                                                                            |                                                                         |                             |                                                                        |                                             |
| 4               |   |                                                                                            |                                                                         |                             |                                                                        |                                             |
| Arquivos        |   |                                                                                            | lefesa da discente Victória Vasconcelos de<br>ouza Aguiar               |                             | Defesa da discente Antônia Vanessa Sousa<br>Reunião do Microsoft Teams |                                             |
|                 |   |                                                                                            | OSEMARY FRANCISCA NEVES SILVA                                           |                             |                                                                        |                                             |
|                 |   |                                                                                            |                                                                         |                             |                                                                        |                                             |
|                 |   |                                                                                            |                                                                         |                             |                                                                        |                                             |
|                 |   |                                                                                            |                                                                         |                             |                                                                        |                                             |
|                 |   |                                                                                            |                                                                         |                             |                                                                        |                                             |
|                 |   |                                                                                            |                                                                         |                             |                                                                        |                                             |
|                 |   |                                                                                            |                                                                         |                             |                                                                        |                                             |
| Aplicativos     |   |                                                                                            |                                                                         |                             |                                                                        |                                             |
| (?)<br>Ajuda    |   |                                                                                            |                                                                         |                             |                                                                        |                                             |

3. Ao clicar na atividade, vocês verão a nova tela para **ingressar** como **participante**.

| $\langle \rangle$ |                                                       | Pesquise ou digite um comando                                                                     |                                                       | 🛜 – 🗆 × |
|-------------------|-------------------------------------------------------|---------------------------------------------------------------------------------------------------|-------------------------------------------------------|---------|
| <b>A</b> tividade |                                                       |                                                                                                   |                                                       |         |
|                   |                                                       |                                                                                                   |                                                       |         |
| Ecuipes           | O Global do Medievo: para ur                          | na descolonização da pesquisa er                                                                  | n História Medieval no Brasil                         |         |
| E Calendário      | ind<br>Ba                                             | articipantes<br>ar participantes, copie o link e compartilhe-c<br>1k de participante ⑦ Saiba mais | o ou envie-o em um convite de calendário.             |         |
| Chamadas          | segunda-feira, 1 de junho de 2020                     |                                                                                                   | Organizador                                           |         |
| Arquivos          | 09:00 - 12:00 (3 horas)<br>Reunião do Microsoft Teams |                                                                                                   | ROSEMARY FRANCISCA NEVES<br>Produtor, Organizador     |         |
|                   | Ingressar Chat                                        |                                                                                                   | Grupo do evento                                       |         |
|                   | Você não respondeu a esta reunião.                    |                                                                                                   | ALINE DIAS DA SILVEIRA<br>Apresentador, Desconhecido  |         |
|                   | 🗸 Aceitar 💡 Provisória 🗙 Re                           | ecusar                                                                                            | Apresentador, Desconhecido                            |         |
|                   | Recursos de evento ao vivo                            |                                                                                                   | MARIA CRISTINA N FERREIRA N<br>Produtor, Desconhecido |         |
|                   |                                                       |                                                                                                   | Fechar                                                |         |
|                   |                                                       |                                                                                                   |                                                       |         |
| Aplicativos       |                                                       |                                                                                                   |                                                       |         |
| (?)<br>Ajuda      |                                                       |                                                                                                   |                                                       |         |

4. Inclusive, vocês podem antecipar a confirmação da presença dando ciência à organização do evento.

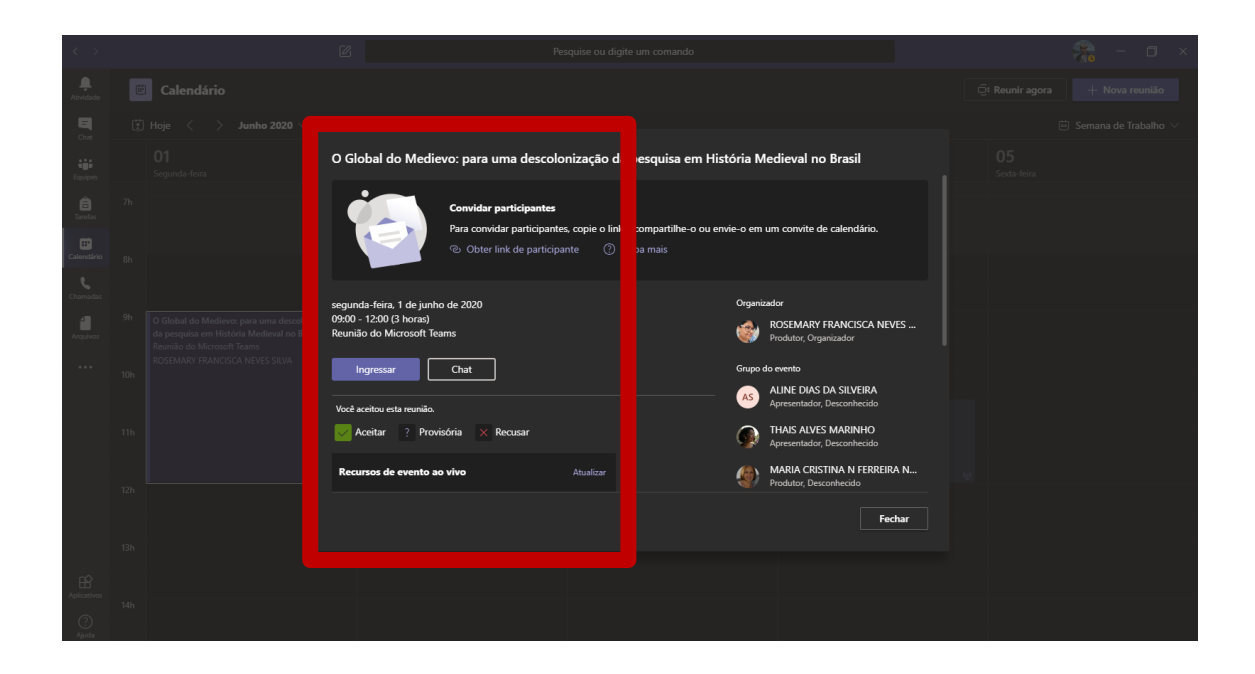

5. Clicando em **ingressar**, vocês estarão na sala de transmissão da *Comunicação*. Lembrem-se de ativar câmera e microfone ao entrar.

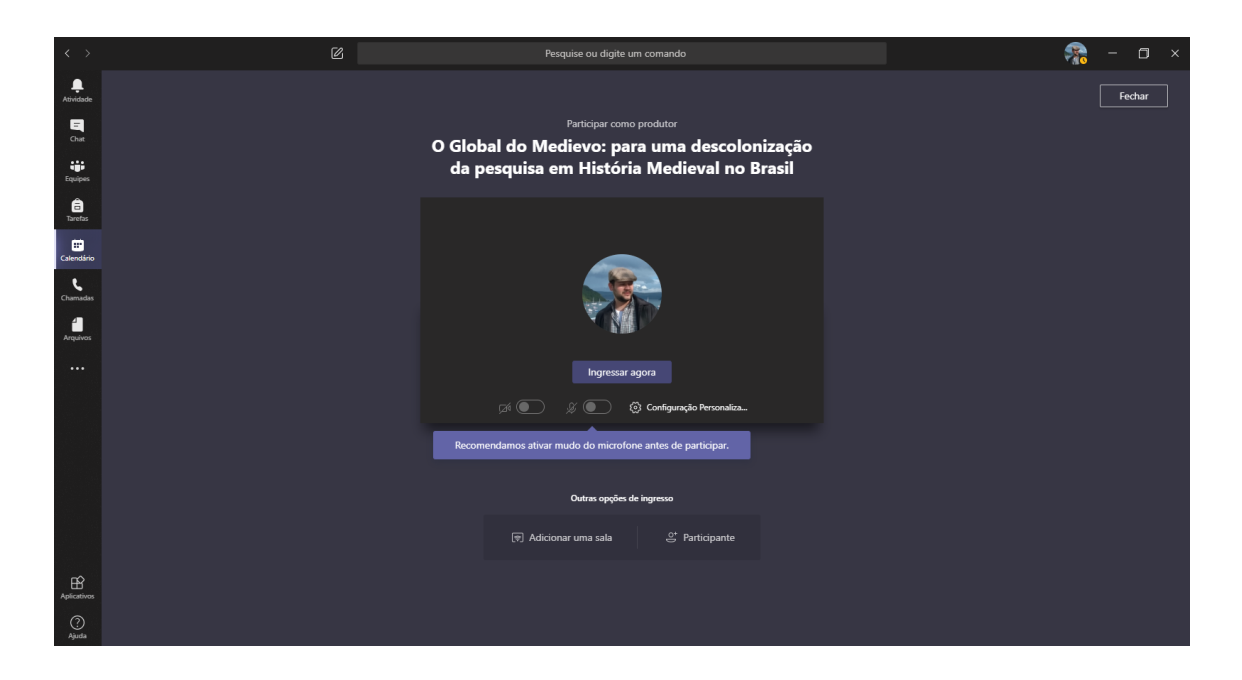

## PROTOCOLO DE PARTICIPAÇÃO NA COMUNICAÇÃO

Para que tudo corra bem, vamos estabelecer um breve protocolo para as sessões ao vivo:

I. Coordenadores e apresentadores que estão apresentarão comunicações deverão **entrar na sala da sessão** (*live*) com ao menos **I5min. de antecedência** para checar conexão, realizar teste de som e checar iluminação e outros detalhes da videoconferência.

2. Os(as) coordenadores(as) de sala deverão verificar quais os proponentes estão presentes e organizar a exposição (sequência e tempo);

3. As(Os) **Coordenadores(as)** e apresentadores(as) **deverão carregar os** *slides* ao entrar no ambiente virtual pela opção **compartilhar**.

4. Caberá à(o) **Coordenador(as) da sala** ou monitores o papel de produção durante a realização das transmissões, portanto: **Comunicadores** e **Coordenação/monitor** serão responsáveis pelo compartilhamento dos *slides* de apresentação.

P.S.: Durante a exibição de *slides* a pessoa que os está exibindo não vê a própria tela.

5. Para melhor desempenho da conexão de internet, **desliguem** todos os outros dispositivos conectados à rede ou sinal de wifi.

Atenciosamente,

A comissão.